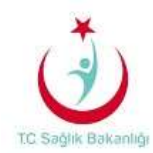

## MOBİL CİHAZLARDA E-POSTALARA ERİŞİM AYARLARI

## ANDROID TABANLI İŞLETİM SİSTEMLERİ

Aşağıdaki ayarlar telefon esas alınarak hazırlanmıştır, Tablet/Pad menüleri de benzer ayarlar ile yapılmaktadır.

Kurulum sırasında cihazınızın internet bağlantısının (Edge, 2G, 3G) aktif olduğunu kontrol ediniz.

Cihazınızın düzenli e-posta gönderme/alma işlemlerinin çalışması için internet bağlantınızın devamlı aktif olması gereklidir.

1. Öncelikle Android işletim sistemine sahip mobil telefon ekranında telefon **Ayarlar** menüsü açılır. Burada **Hesaplar ve Senk.** kısmında yer alan **Hesap Ekle** seçilir.

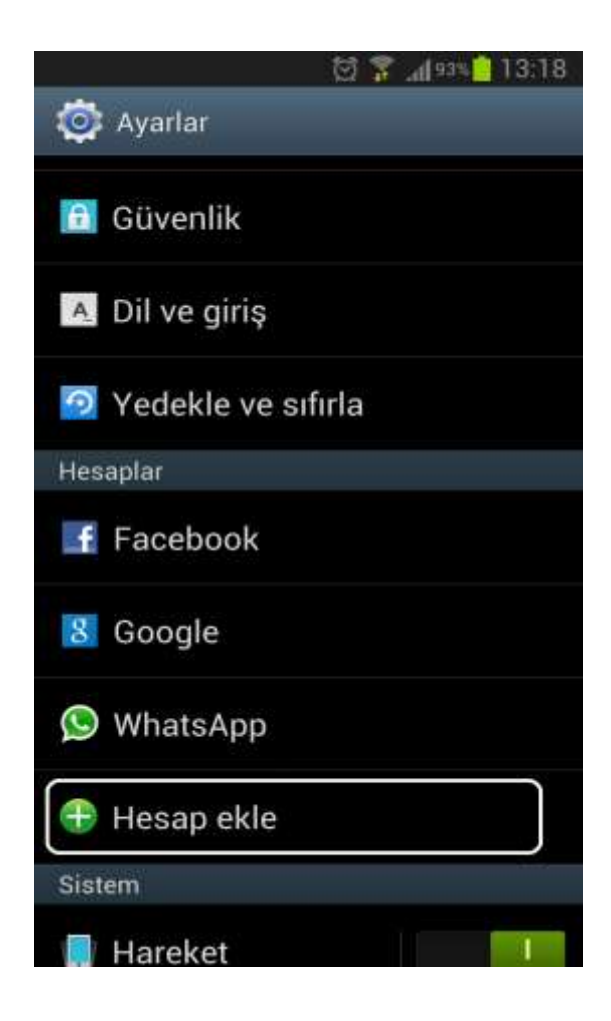

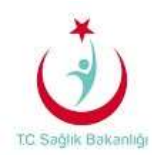

2. Bir sonraki adımda menüde bulunan Microsoft Exchange ActiveSync seçilir.

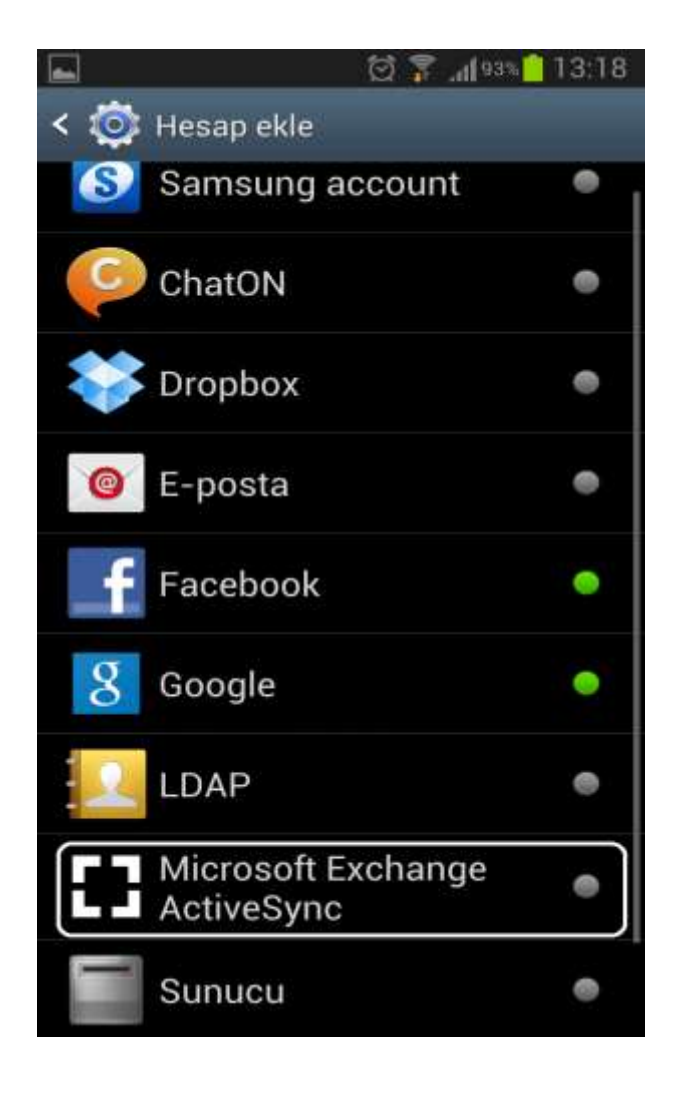

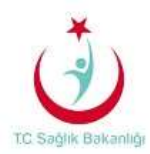

3. **E-posta** alanına Sağlık Bakanlığı tarafından tanımlanan e-posta adresi girilir ve **Parola** kısmına domain (Bilgisayar giriş şifreniz) şifreniz ile birlikte giriş yapıldıktan sonra **İleri** seçilir.

| Ý 📾                             | ଷ            | 99 Jul 93 | 13:41     |   |
|---------------------------------|--------------|-----------|-----------|---|
| 🔘 Bir Excha                     | nge Active   | Sync I    | nesabi e. | • |
| Değiştirme hesa<br>yapılandırın | ıbını birkaç | adımda    | Î.        |   |
| esra.yildirim@                  | saglik.gov   | .tr       |           | I |
|                                 |              |           |           |   |
| Parolayı g                      | öster        |           |           |   |
|                                 |              |           |           |   |
|                                 |              |           |           |   |
|                                 |              |           |           |   |
|                                 |              |           |           |   |
|                                 |              |           |           |   |
| Manuel Kurulı                   | um           | İler      | i         |   |

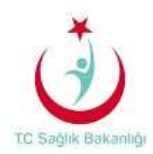

4. Gelen ekranda Etki alanı\ Kullanıcı adı bölümüne etki alanı sbnet olacak şekilde Sağlık Bakanlığının tanımladığı kullanıcı adı (eposta hesabınızın "@saglik.gov.tr" 'den önceki kısımdır) yazılır. Şifre bölümüne kullanıcının şifresi, Exchange Sunucusu bölümüne ise eposta.saglik.gov.tr yazılır. En son olarak İleri seçilir.

| 🖬 🕺 🛱 🙀 🖄 🔂 🔁                   |
|---------------------------------|
| < 🞯 Exchange sunucusu ayarları  |
| Etki alanı\kullanıcı adı        |
| sbnet\esra.yildirim             |
| Şifre                           |
|                                 |
| Exchange sunucusu               |
| eposta.saglik.gov.tr            |
| Güvenli bağlantı kullanın (SSL) |
| İstemci sertifikası kulln       |
| İstemci sertifikası             |
| Mobil cihaz ID'si               |
| SEC14E4E0D2A9704                |
| İleri                           |

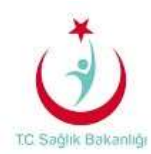

5. Karşımıza gelen ekranda **Ayarlar kontrol ediliyor** uyarısı çıkar. Doğrulama işlemi bittikten sonra **İleri** seçilir.

| 🖬 💮 🍞 "il <sup>1</sup> 92% 📋 13:24       |  |  |
|------------------------------------------|--|--|
| < 🔟 Exchange sunucusu ayarları           |  |  |
| Etki alanı\kullanıcı adı                 |  |  |
| sbnet\esra.yildirim                      |  |  |
| Şifre                                    |  |  |
|                                          |  |  |
| Denetleniyor                             |  |  |
| O Gelen sunucu ayarları kontrol ediliyor |  |  |
| İptal                                    |  |  |
| İstemci sertifikası                      |  |  |
| Mobil cihaz ID'si                        |  |  |
| SEC14E4E0D2A9704                         |  |  |
| lleri                                    |  |  |

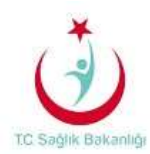

6. Bir sonraki aşamada karşımıza uyarı ekranı gelir. **Tamam** seçilerek işleme devam edilir.

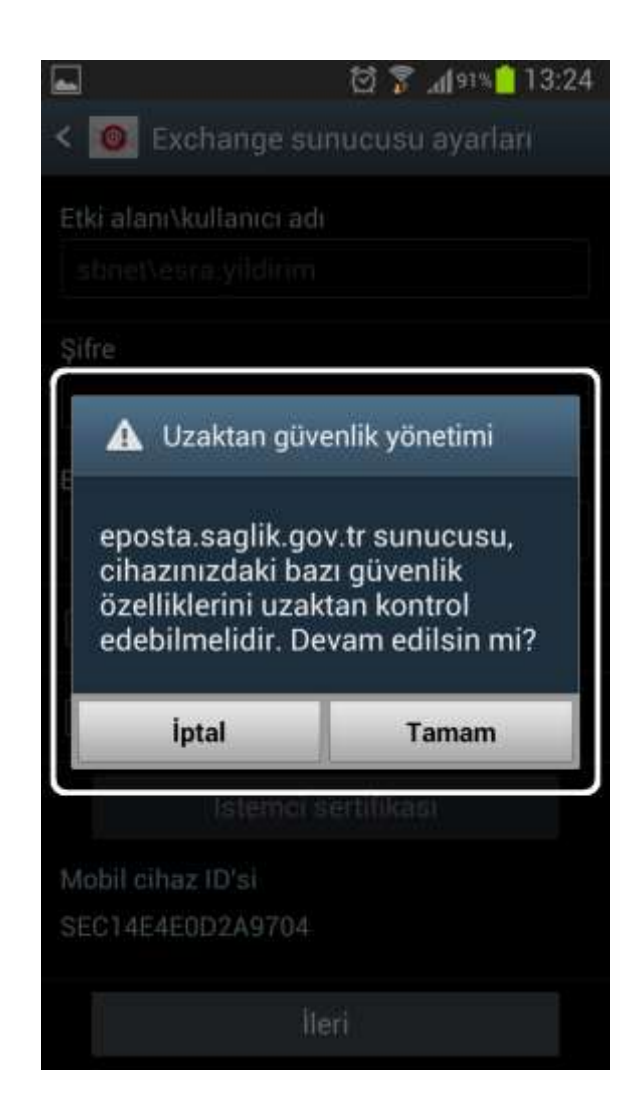

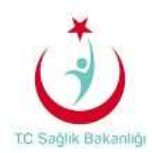

7. Sonraki aşamada karşımıza gelen ekrandaki seçenekler posta kutusuna ait seçeneklerdir. (Örneğin Push; Otomatik posta sunucusu ile senkron gönderme/alma ayarıdır, Posta boyutu bir seferde gönderme/alma posta boyutudur.) Kişisel olarak ayarlanır. Ekranın alt kısmından onaylanarak bir sonraki sayfaya geçilir.

| anters 🔂 🍞 📶 13:24               |
|----------------------------------|
| < 🧕 Hesap seçenekleri            |
| Yoğun dönem programı             |
| Push                             |
| Durgun dönem programı            |
| Push 🥥                           |
| E-posta senkr süresi             |
| Otomatik                         |
| E-posta alma boyutu              |
| 50 KB                            |
| Takvim senkr süresi              |
| 2 hafta 🦼                        |
| 🗹 E posta geldiğinde bana bildir |
| 🗹 E-posta senkronizasyonu        |
| Visiler sepkropizasyopu          |

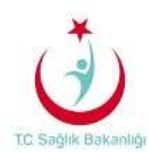

8. Bir sonraki adımda Etkinleştirme ile ilgili uyarılar ekrana yansır. Burada **Etkinleştir** seçilir.

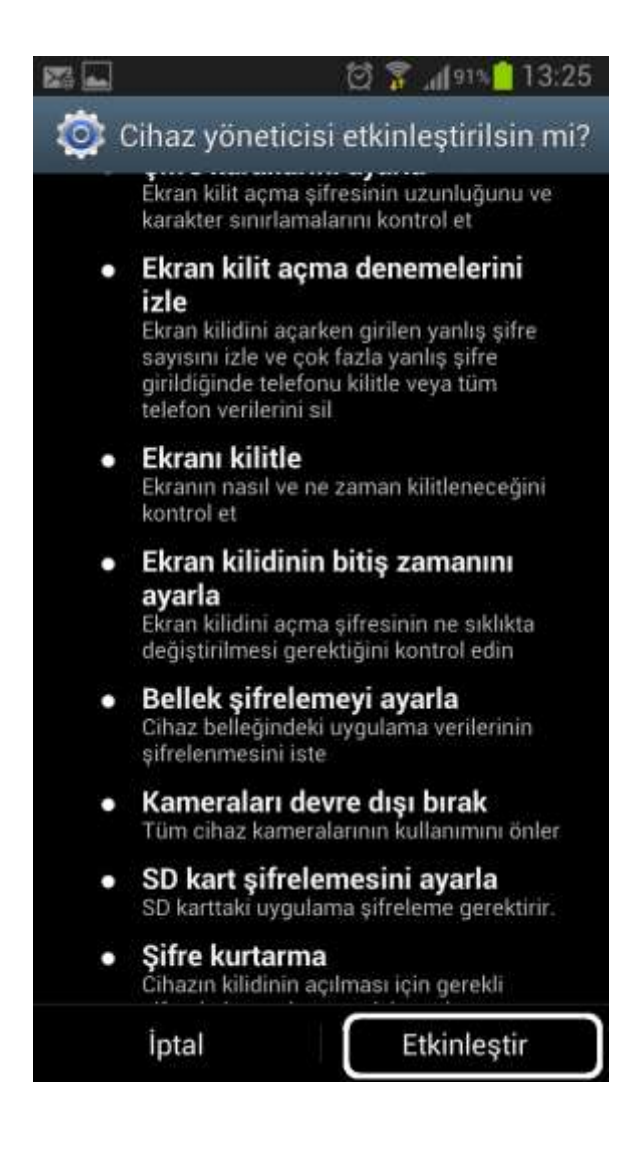

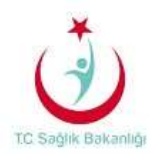

9. Karşımıza gelen ekranda hesabın çalıştığı bilgisi yer alır. **Bu hesaba bir ad verin** kısmı opsiyonel bir seçenektir herhangi bir tanım yapılabilir. Eğer birden fazla eposta hesabı tanımlı ise, belirleyici bir isim kullanılması faydalı olacaktır.

| <b>66</b> 873 | ල් 🍞 📶 💷 🗎 13:25            |
|---------------|-----------------------------|
| 🧧 E post      | a kur                       |
| Hesabınız ku  | ruldu ve e posta çalışıyor! |
| Bu hesaba bi  | r ad verin (İsteğe bağlı)   |
| esra.yildirii | m@saglik.gov.tr             |
|               |                             |
|               |                             |
|               |                             |
|               |                             |
|               |                             |
|               |                             |
|               |                             |
|               |                             |
|               |                             |
|               | Kaydet                      |

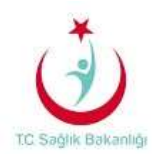

10. Son olarak **Ayarlar** menüsünde yer alan **Hesaplar** kısmında Microsoft Exchange hesabı oluşturulmuş olarak ayarlar tamamlanır.

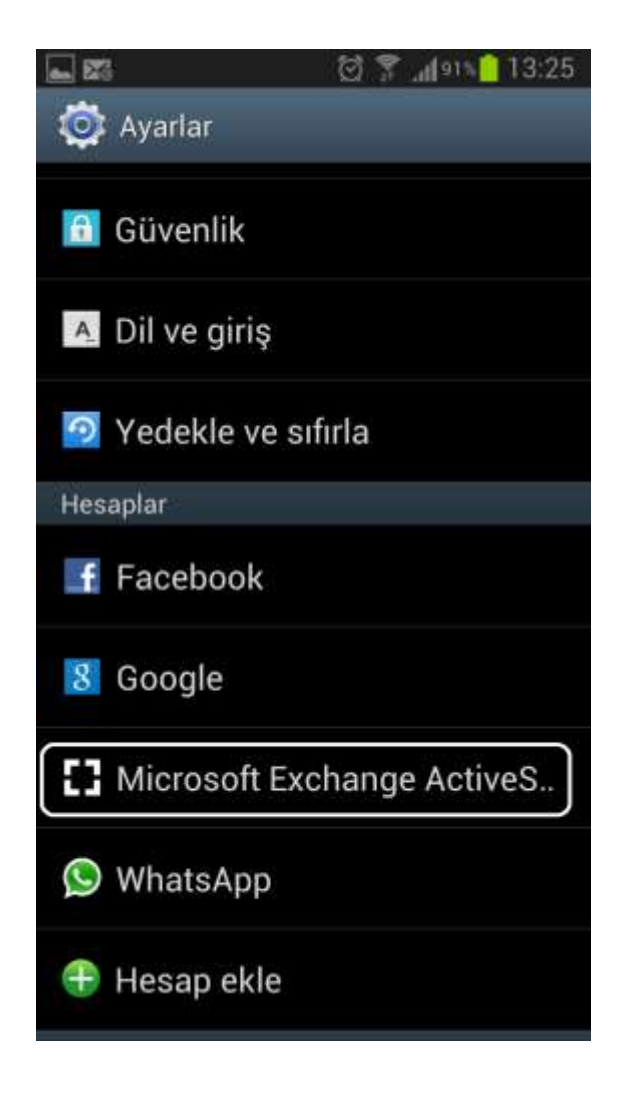